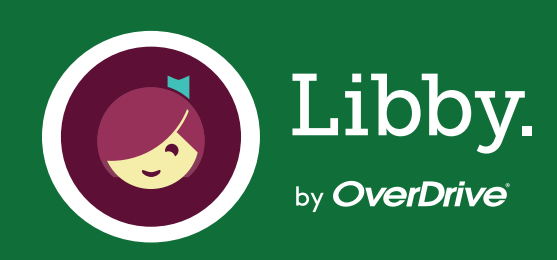

#### ¿Cómo gestionar tus recursos en tu biblioteca digital Libby?

En este instructivo te explicamos el paso a paso para pedir prestados tus libros, audiolibros y revistas desde tu celular.

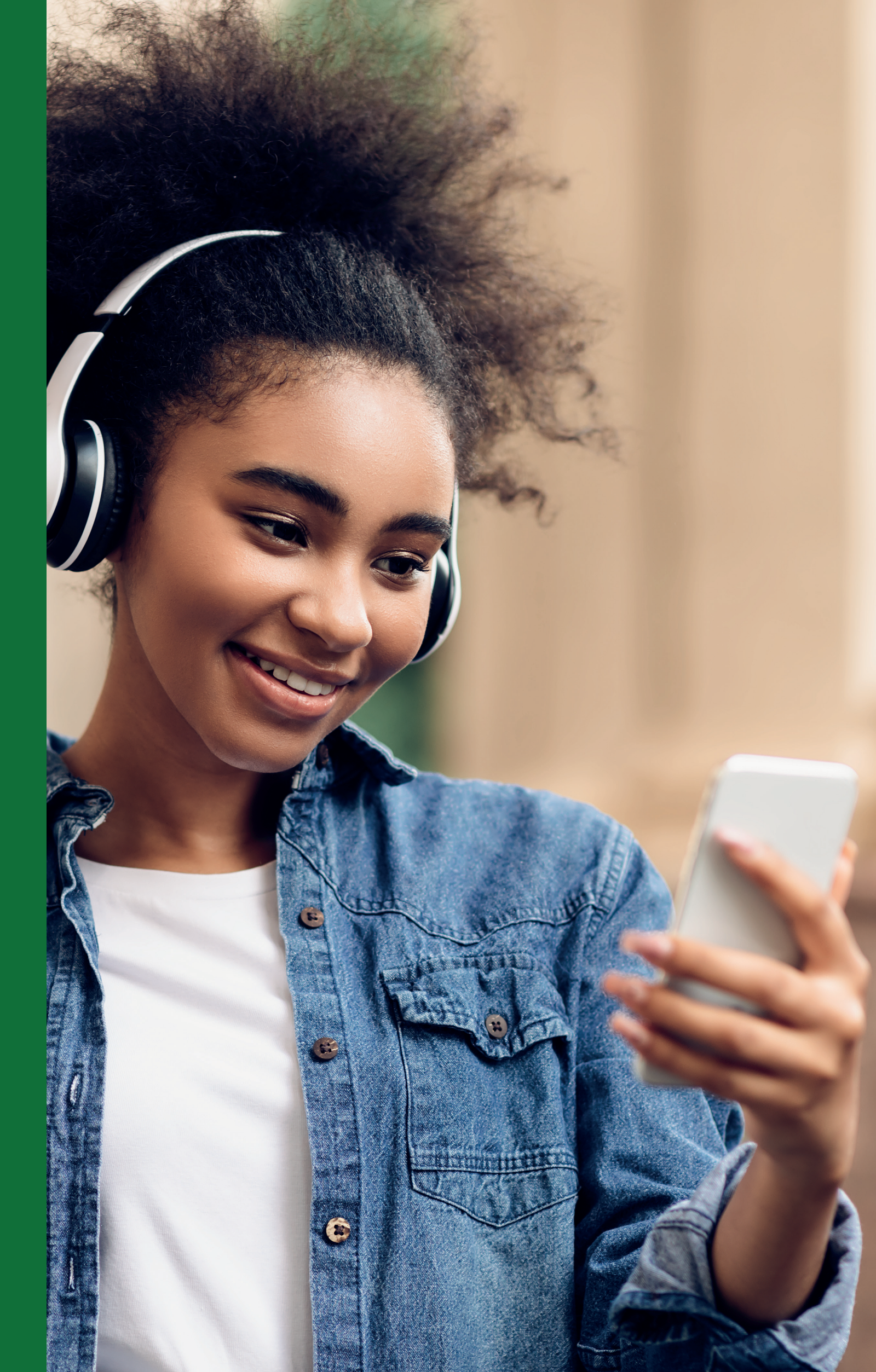

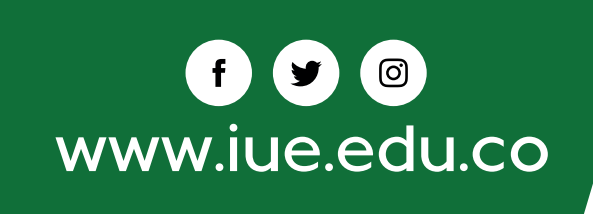

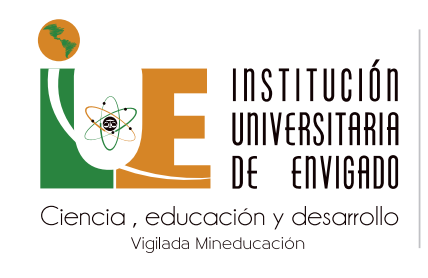

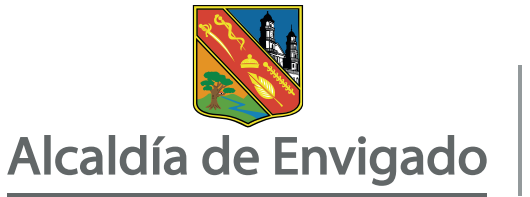

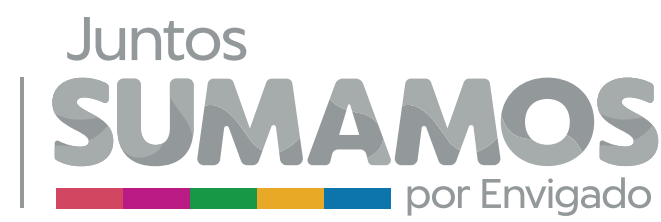

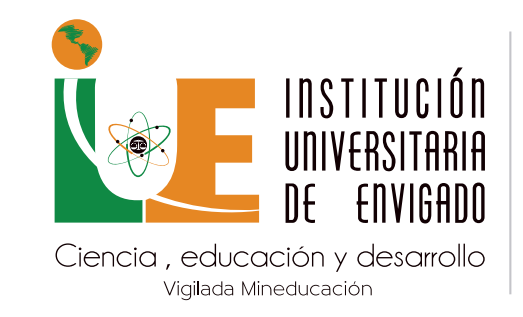

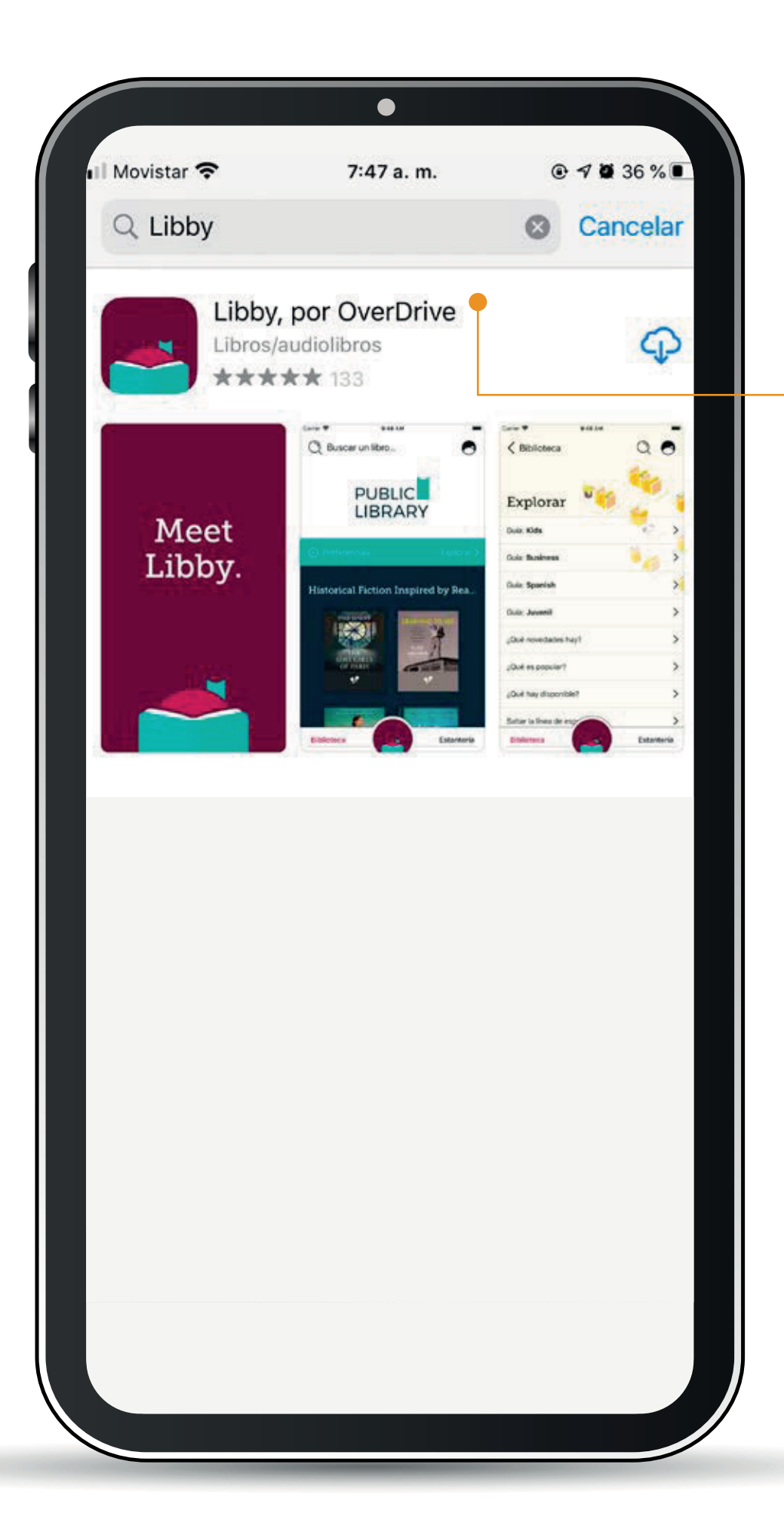

# PASO 1

Desde tu tienda de aplicaciones descarga gratuitamente la **app Libby**.

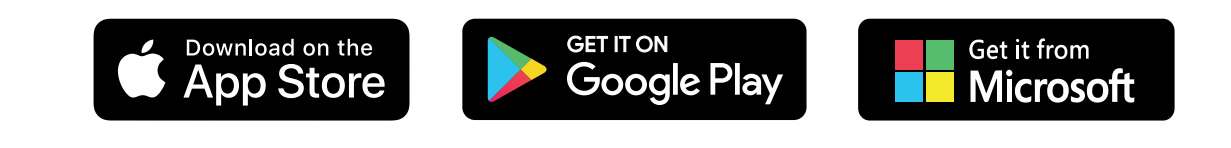

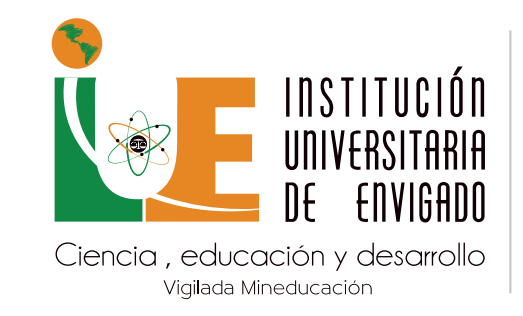

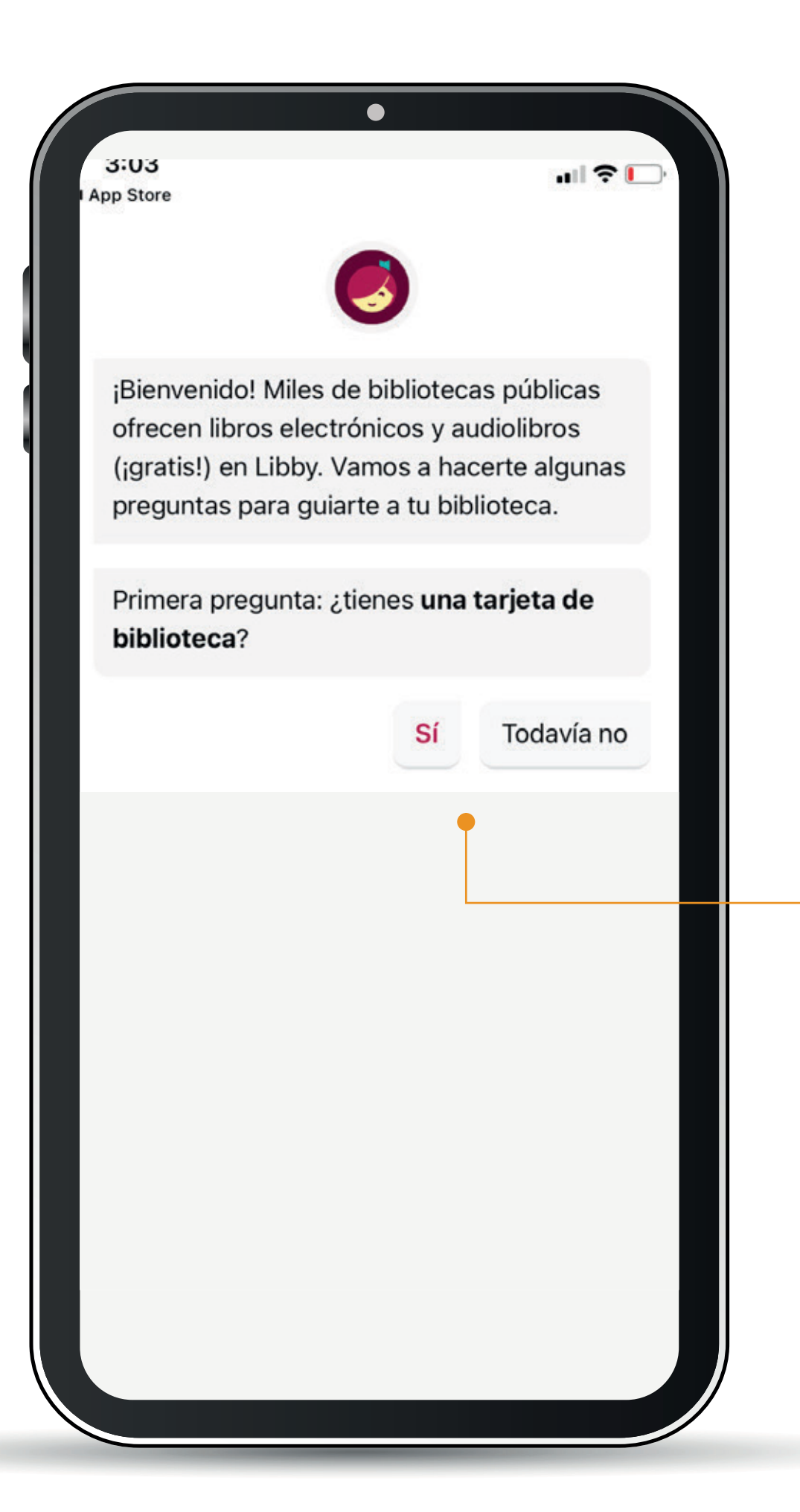

# PASO 2

Si ya estás registrado en la Biblioteca Online selecciona la opción **Sí.** 

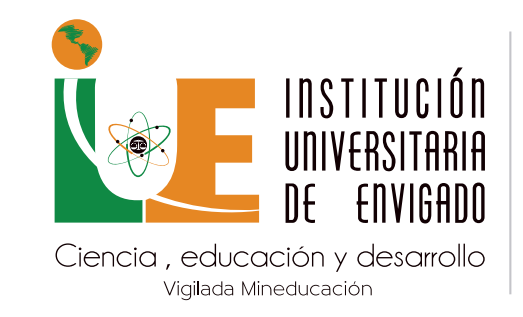

| 3:04<br>App Store                                         |                                | ul Ş                            |  |
|-----------------------------------------------------------|--------------------------------|---------------------------------|--|
| Atrás                                                     | 0                              |                                 |  |
| Hay varias maner<br>a encontrar tu bik<br>continuar?      | ras en que pu<br>plioteca. ¿Có | uedo ayudarte<br>mo te gustaría |  |
| Si ya usas Libby, el<br>todos tus datos sin               | ije esto. Mant<br>Icronizados. | endrá                           |  |
| Copiar de otro dis                                        | spositivo                      |                                 |  |
| Puede buscar la bil<br>por nombre, ciudad                 | blioteca más<br>d o código po  | cercana<br>stal.                |  |
| Buscar una biblio                                         | teca 🔶                         |                                 |  |
| Encuentra la bibliot<br>usando tu ubicació<br>(probable). | teca más cerc<br>n aproximada  | cana                            |  |
| Determinar mi bik                                         | olioteca                       |                                 |  |
|                                                           |                                |                                 |  |
|                                                           |                                |                                 |  |

Selecciona la opción: **Buscar una biblioteca.** 

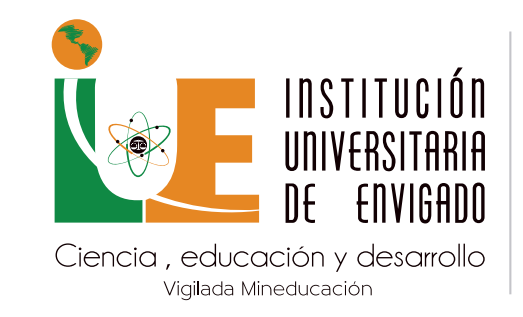

| 2:15   Atrás   Mapa   Puedes buscar tu biblioteca por nombre o ubicación de la sucursal.                                                                                                    |  |
|----------------------------------------------------------------------------------------------------|--|
| Atrás       Mapa         Puedes buscar tu biblioteca por nombre o ubicación de la sucursal.       Image: Comparison of the second second |  |
| Puedes buscar tu biblioteca por nombre o<br>ubicación de la sucursal.                                                                                                    |  |
|                                                                                                    |  |
| IUE × Q                                                                                                    |  |
| BIBLIOTECAS COINCIDENTES                                                                                                    |  |
| Institución Universitaria de Envigado<br>- IUE<br>27 B No 39 A Sur 57<br>Envigado, Antioquia, Colombia                                                                                                    |  |
|                                                                                                    |  |
|                                                                                                    |  |
|                                                                                                    |  |
|                                                                                                    |  |
|                                                                                                    |  |
|                                                                                                    |  |

Busca y selecciona la **Biblioteca IUE**.

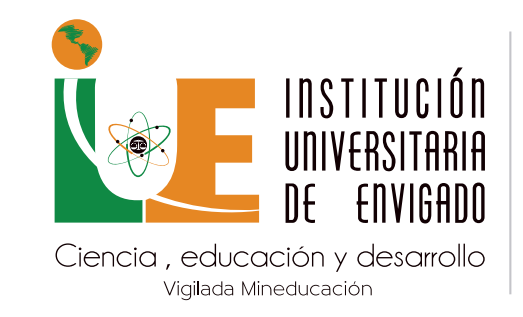

| 2:16                                                   | •                                     | .11                                        |         |  |
|--------------------------------------------------------|---------------------------------------|--------------------------------------------|---------|--|
| Ciencia , educación y desarrollo<br>Valido Mreducación |                                       |                                            |         |  |
| = más rec                                              | ciente 🕂                              | popular 🕂                                  |         |  |
| aleatorio 🕂                                            | disponib                              | le ahora 11                                |         |  |
|                                                        |                                       |                                            |         |  |
| Institución Un<br>para que pueda                       | <b>iversitaria (</b><br>as pedir pres | <b>de Envigado -</b> I<br>stados títulos o | IUE     |  |
| ponerlos en es                                         |                                       |                                            |         |  |
| ponerlos en es                                         | Iniciar se                            | sión con mi tai                            | rjeta 👝 |  |

Selecciona la opción: Iniciar sesión con mi tarjeta.

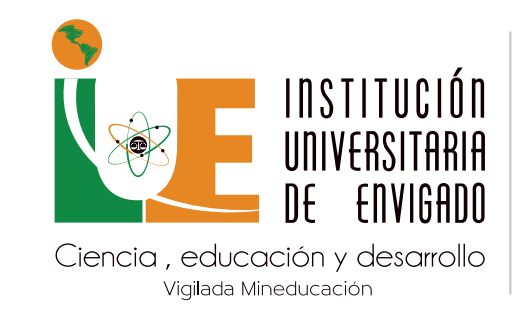

|                                                                                                    | •                                      |                                 |                   |
|----------------------------------------------------------------------------------------------------|----------------------------------------|---------------------------------|-------------------|
| INSTITUCIÓN<br>UNIVERSITARIA<br>DE ENVIGADO<br>Ciencia, educación y desarrollo<br>Valado Minesucación |                                        |                                 |                   |
| = más re                                                                                              | ciente 🕂                               | popular 4                       |                   |
| aleatorio 🕂                                                                                           | disponib                               | le ahora 11                     |                   |
| ATRÁS                                                                                                 |                                        |                                 |                   |
| En esta bibliote<br>través de un si<br>sitio para ti aho                                              | eca inicias so<br>tio web segu<br>ora. | esión en tu ta<br>uro. Abriremo | rjeta a<br>s este |
|                                                                                                    |                                        | Sig                             | uiente            |
|                                                                                                    |                                        |                                 |                   |
|                                                                                                    |                                        |                                 |                   |
|                                                                                                    | 2                                      |                                 |                   |
| Leer es                                                                                               | resistir                               |                                 | $(\times)$        |
| Q 🛒                                                                                                   |                                        |                                 | <b>\</b>          |
|                                                                                                    |                                        |                                 |                   |

Selecciona la opción: **Siguiente.** 

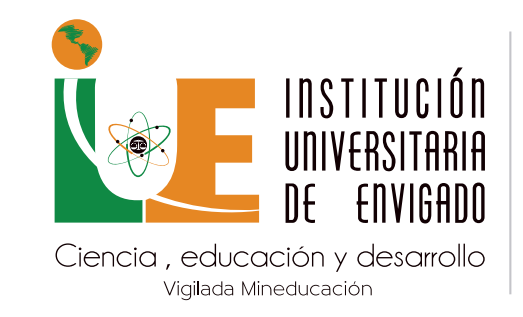

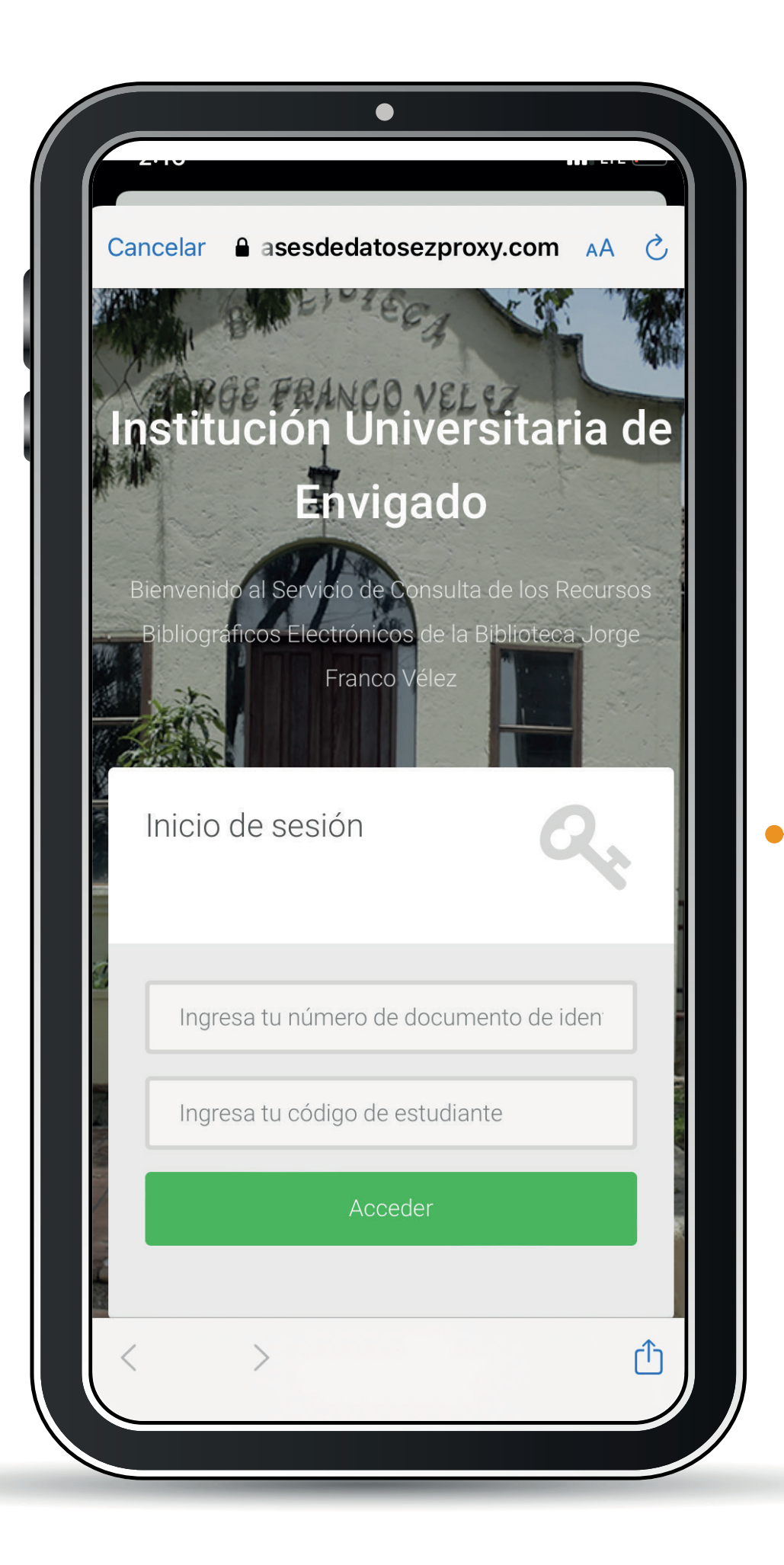

Ingresa el usuario y contraseña asignado por la IUE **(numero de documento de identidad;** posteriormente da

clic en entrar.

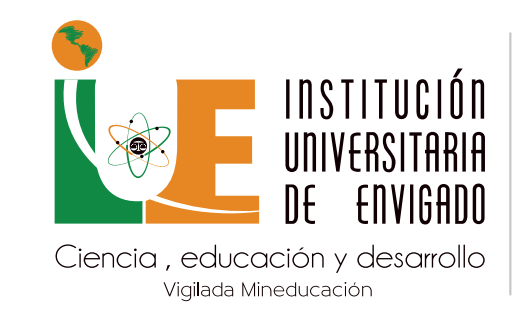

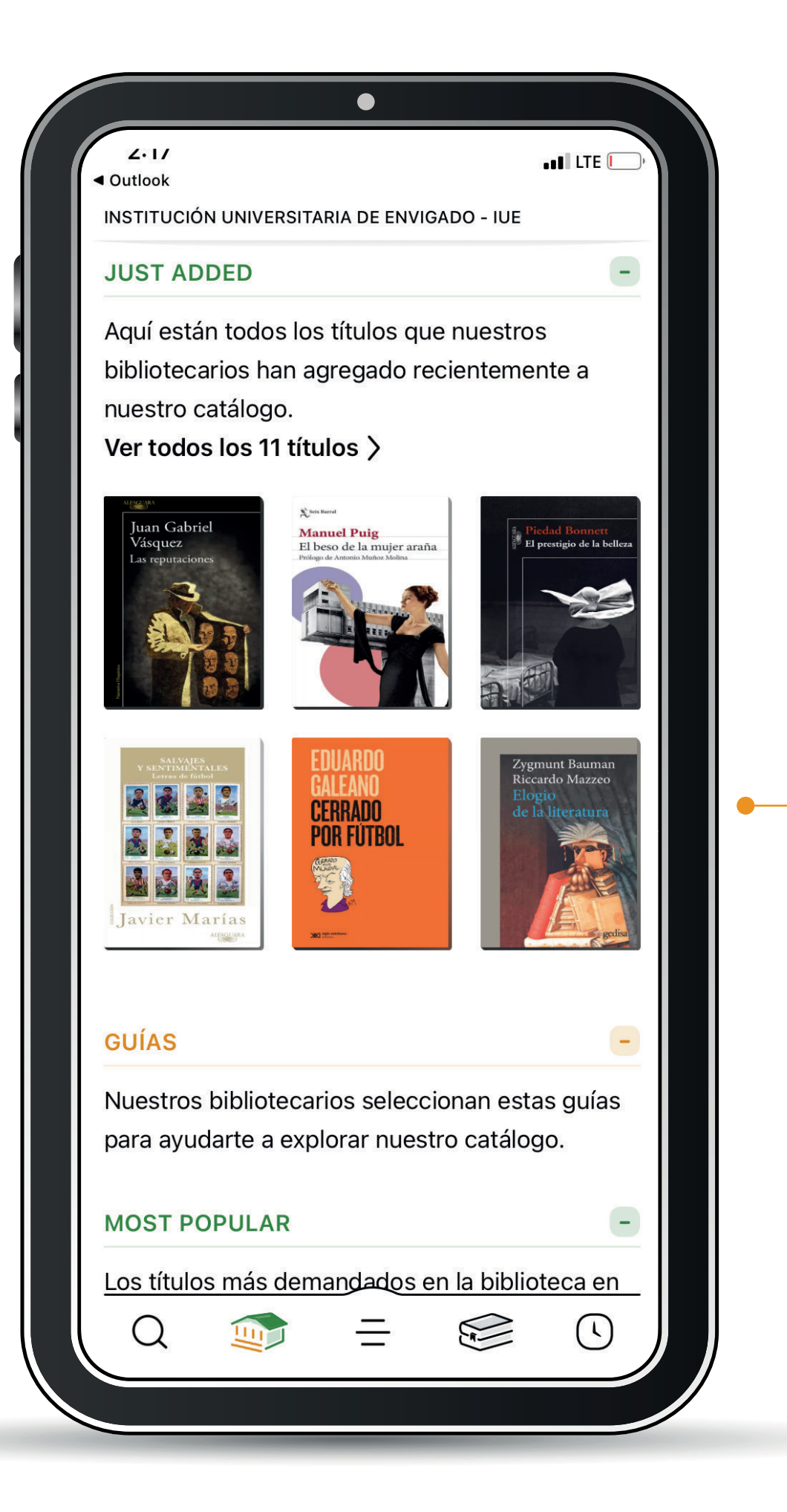

Disfruta de tu próxima gran lectura.